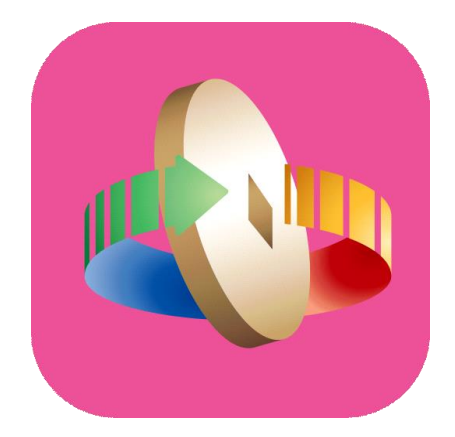

# 「台灣行動支付」APP 數位券匣(錢包)開通

#### 登入台灣行動支付APP 選擇「數位券」

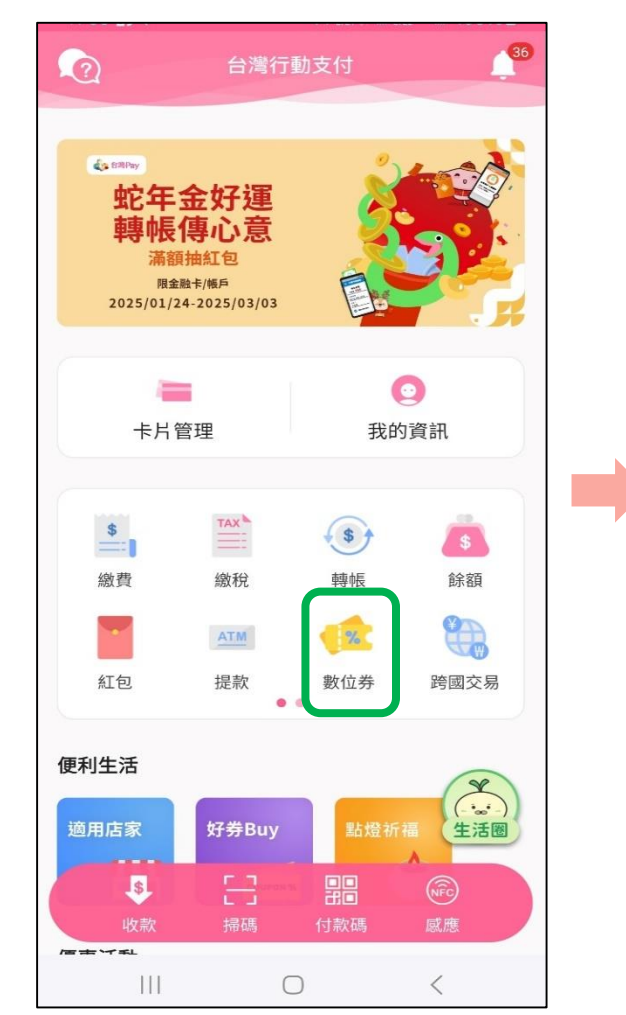

#### 點選 「點我連結數位券匣(錢包)」

【可使用券】 1. 每次查詢顯示當下餘額狀態,若透過其他管道使用同 一數位券消費,下次查詢將同步更新。 2.若領取多張同一種券,在同一券匣將加總合併顯示一 筆。(不同的券仍分開顯示)

1%1

點我連結數位券匣(錢包)

(i)

數位券管理

數位券

 $\leftarrow$ 

2

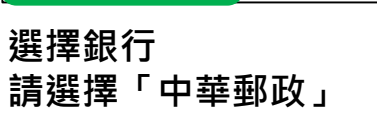

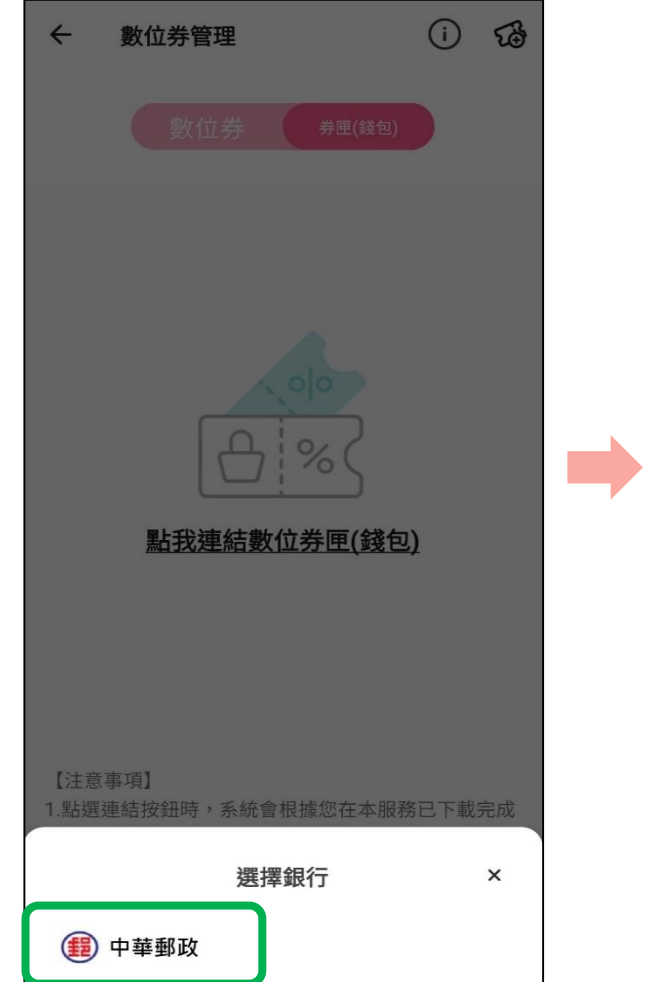

✓ 我已詳閱並同意數位券功能服務條款
□一個身分證統一編號在同一家金融機構只對應一個數 位券匣(錢包),後續若重新绑定卡片或新增卡片,請再 次操作本驗證流程。
下一步
輸入「身分證號」並勾選同意 「數位券功能服務條款」」

消費時,若「數位券」餘額不足,可直接透過約定之

若所持卡片不支援該筆交易付款,則僅限抵用數位

數位券管理

驗證數位券匣(錢包)

► 持卡人身分證統一編號(英文字大寫) -

同意約定「款券合用」功能

支付卡片進行付款。

4

%

G11

券。

(1) 中華郵政

數位券匣(錢包)開通

### 數位券匣(錢包)開通

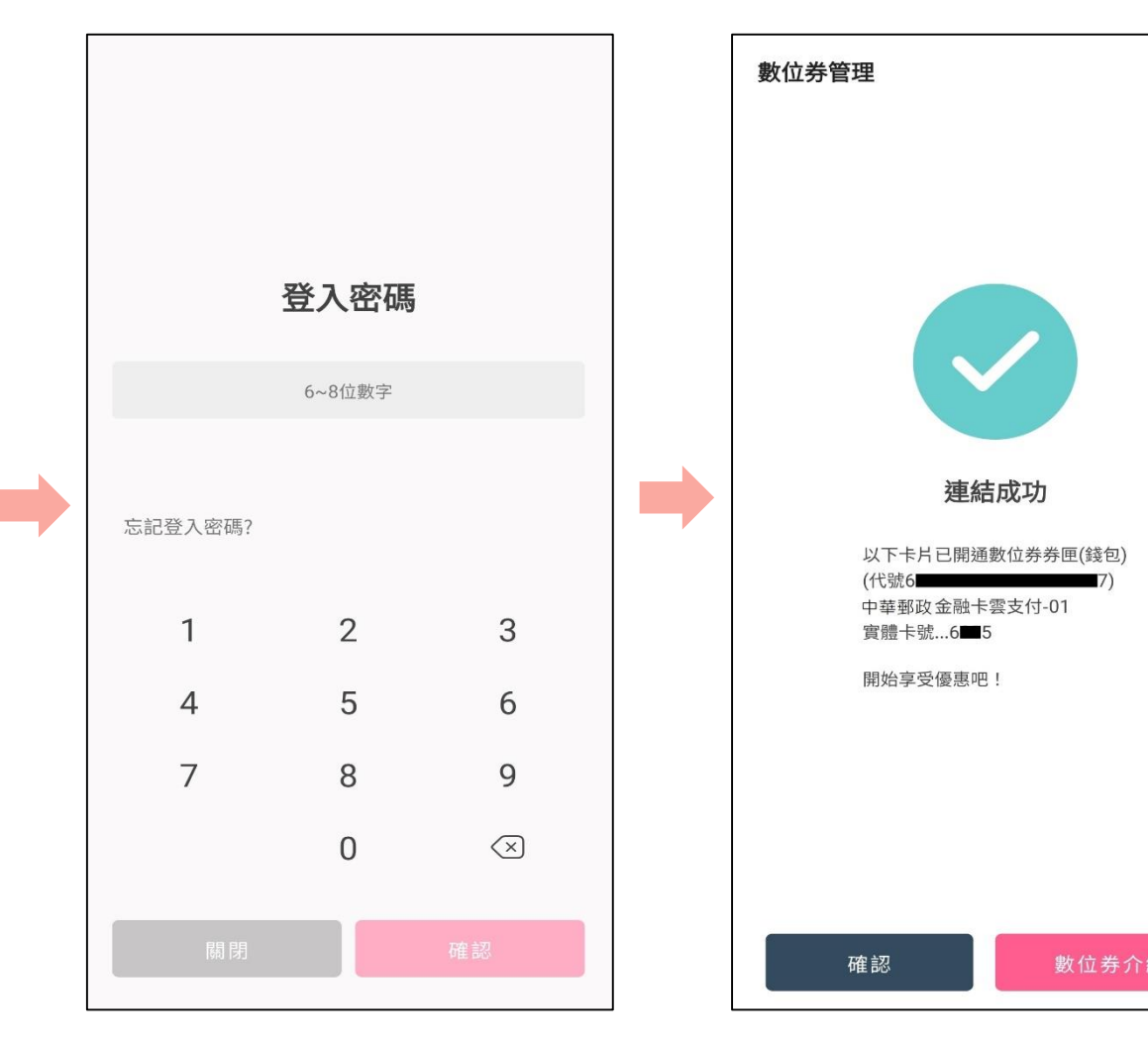

輸入「登入密碼」

完成數位券匣(錢包)開通

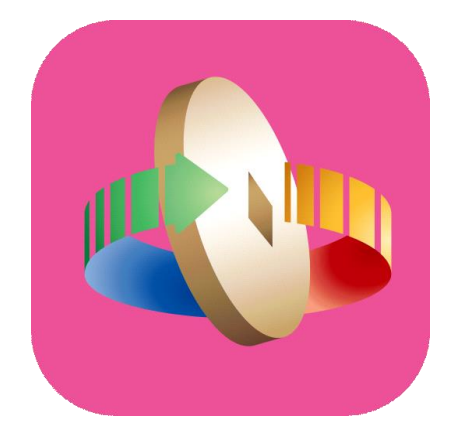

## 「台灣行動支付」APP 數位券登記

#### 數位券-數位券登記

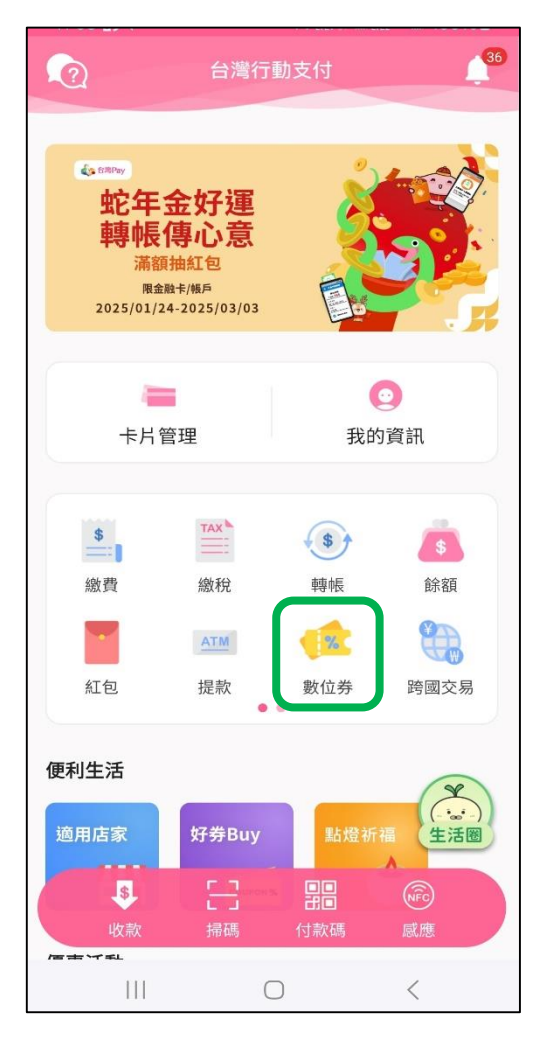

登入台灣行動支付APP 點選「數位券」

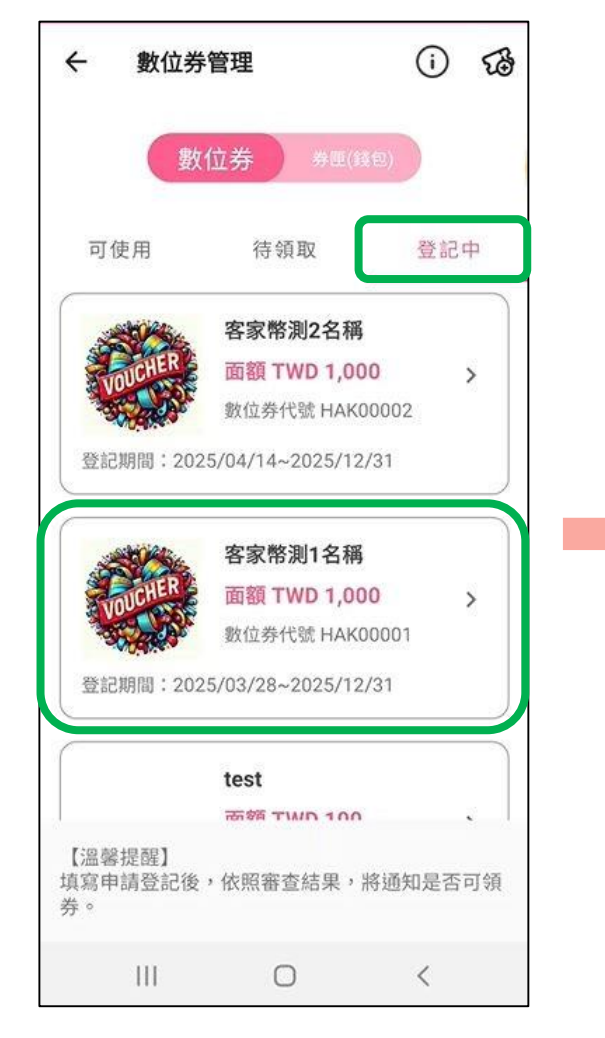

選擇「登記中」頁籤, 點選欲登記之數位券

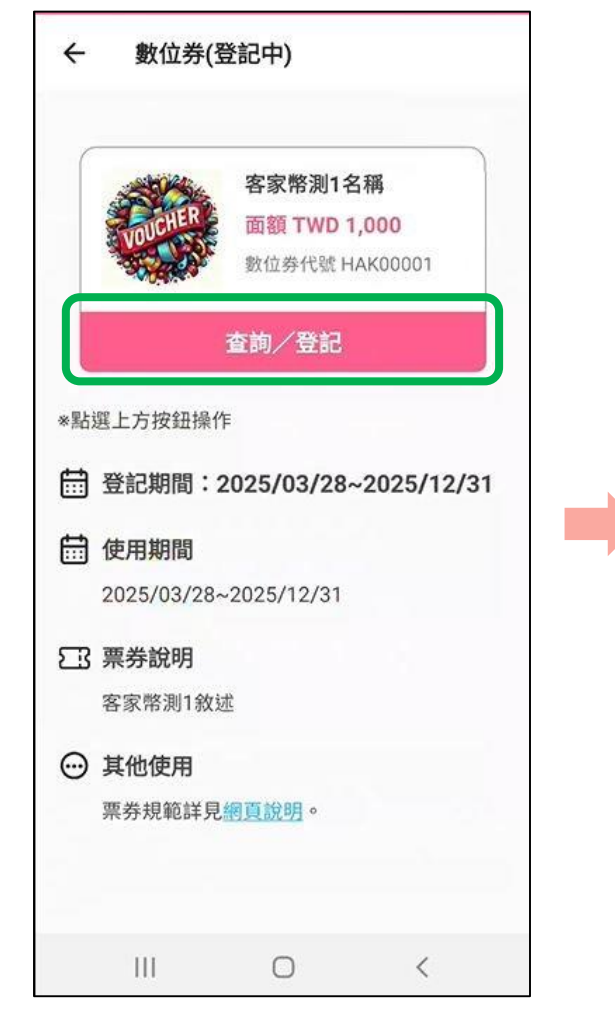

點選「查詢/登記」

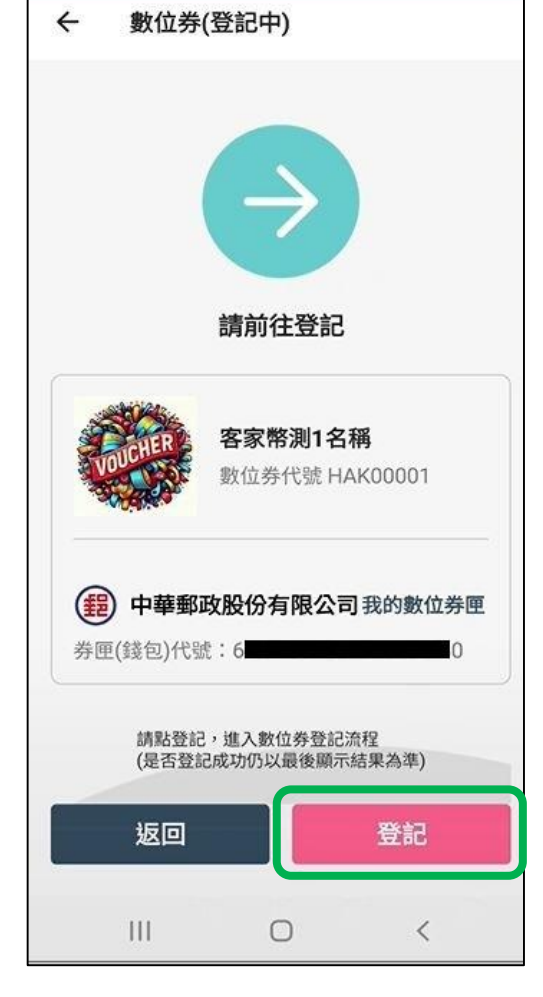

點選「登記」

#### 數位券-數位券登記

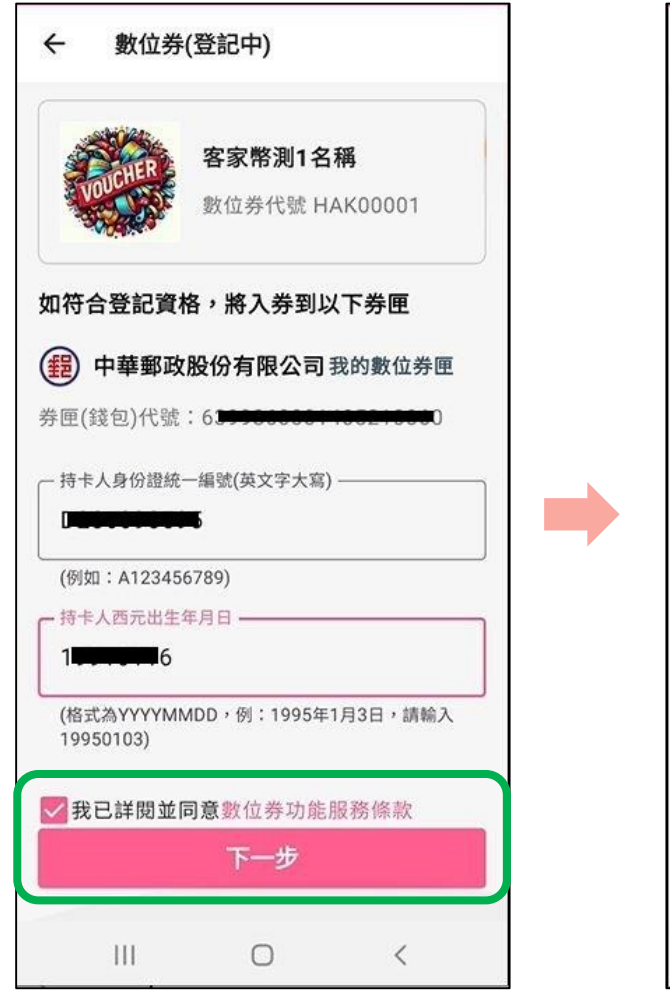

輸入身分證號、出生年月日、 勾選同意服務條款 點選「下一步」

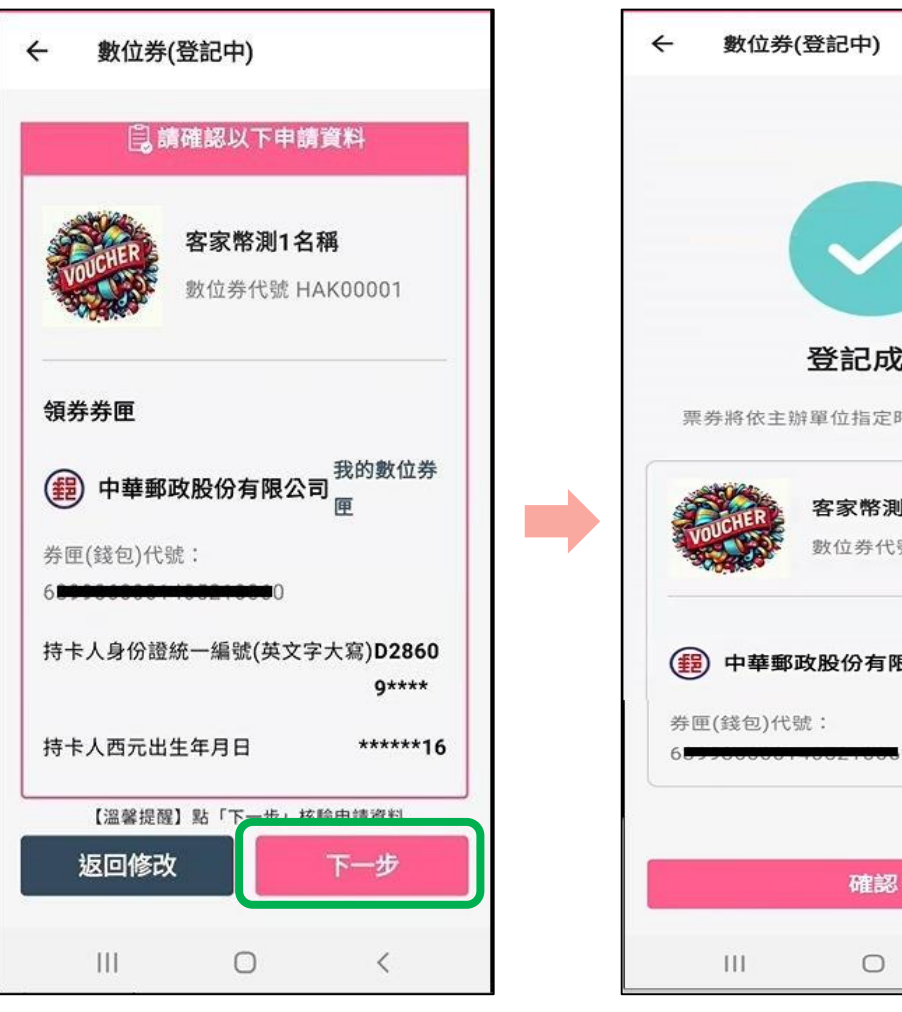

確認領券資訊,點選「下一步」

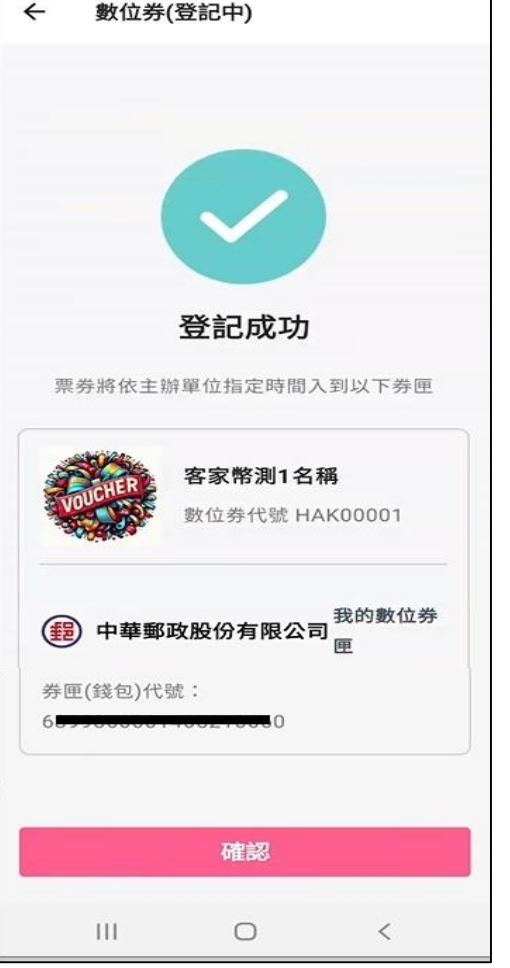

完成數位券登記

 $\leftarrow$ 數位券管理 (i) 5 數位券 待領取 登記中 可使用 ATM活動E4621001券 餘額 TWD 100 > 數位券代號 ee73f6 使用期間:2024/08/01~2030/12/31 ( 中華郵政股份有限公司 我的數位券匣 【可使用券】 1. 每次查詢顯示當下餘額狀態,若透過其他管道使 用同一數位券消費,下次查詢將同步更新。 2.若領取多張同一種券,在同一券匣將加總合併顯 示一筆。(不同的券仍分開顯示) <  $\bigcirc$ 

入券成功後 可於「可使用」頁籤檢視

6

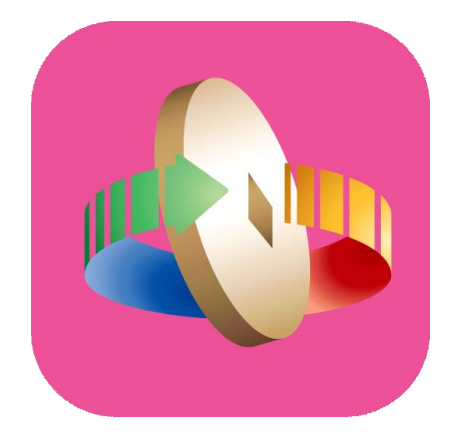

## 「台灣行動支付」APP 數位券登記查詢

#### 數位券-登記查詢

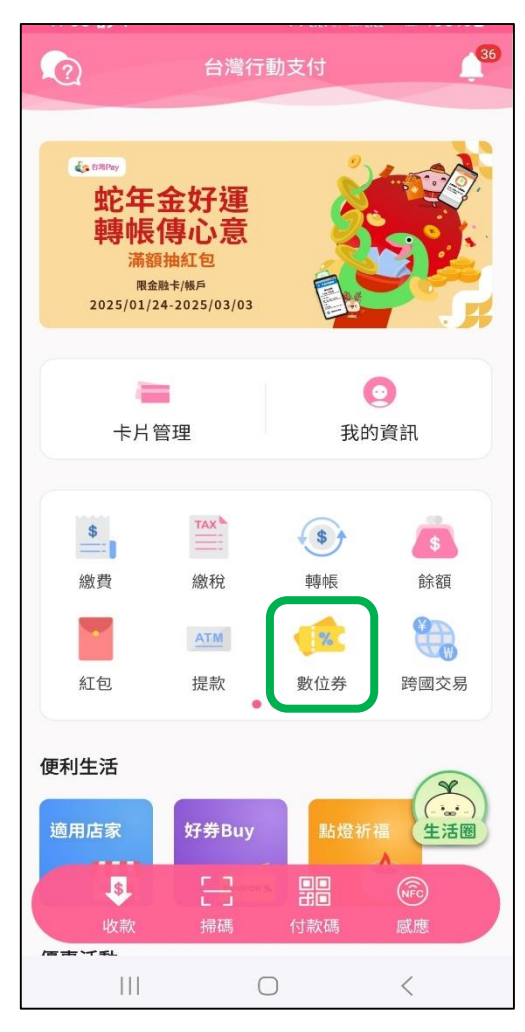

登入台灣行動支付 APP選擇「數位券」

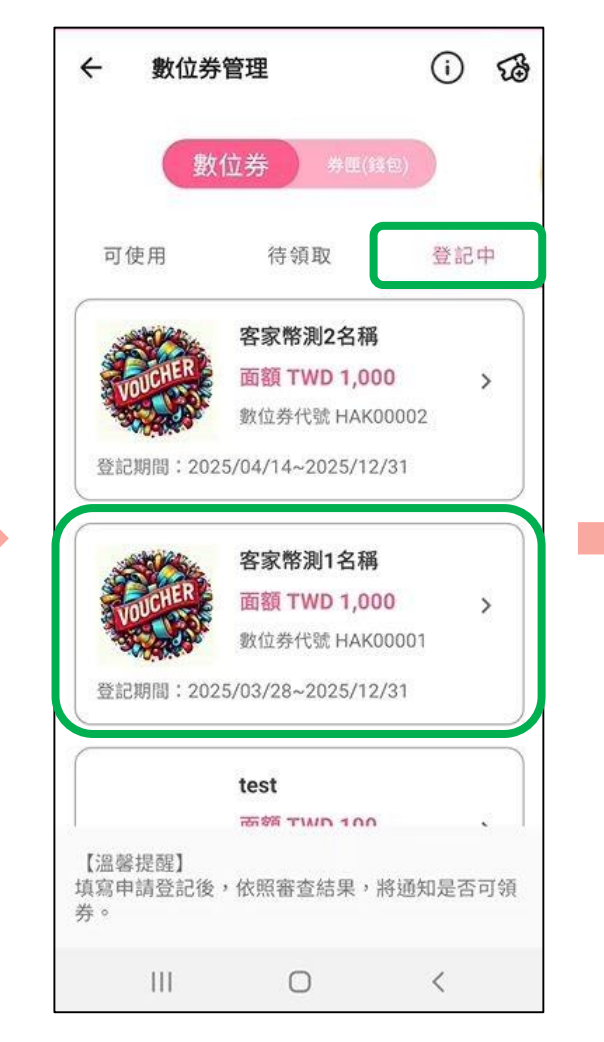

選擇「登記中」頁籤 點選欲查詢之數位券

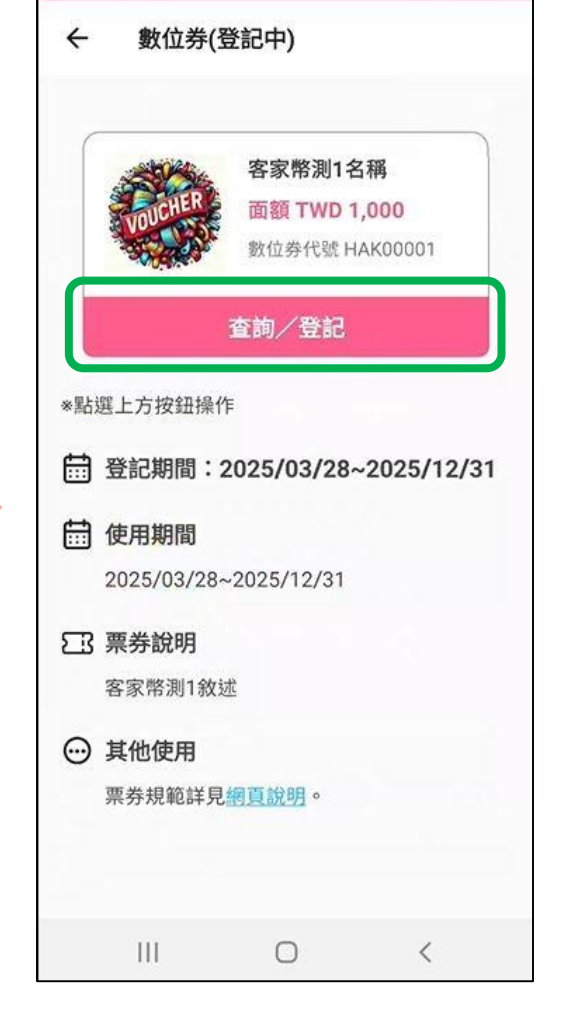

點選「查詢/登記」

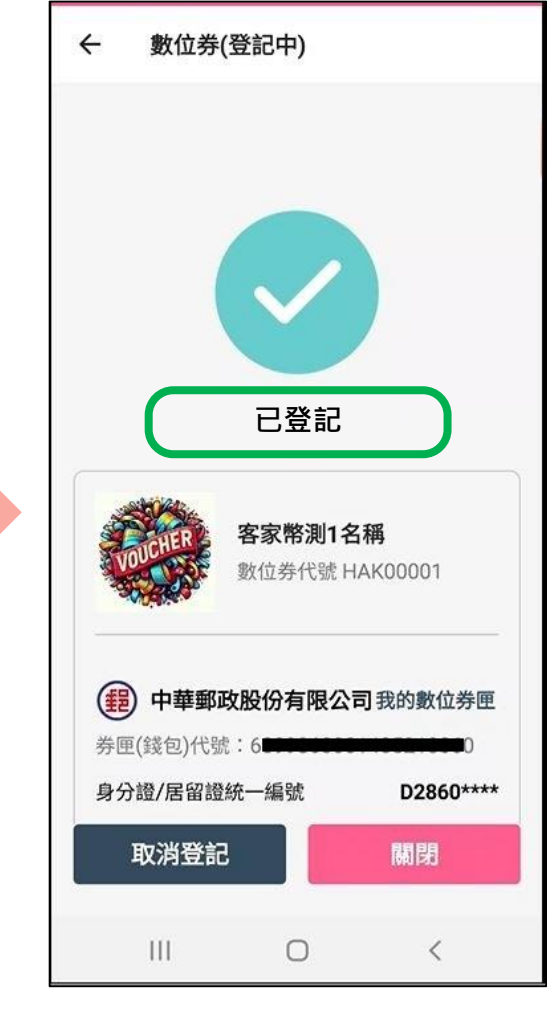

如已完成登記, 顯示「已登記」

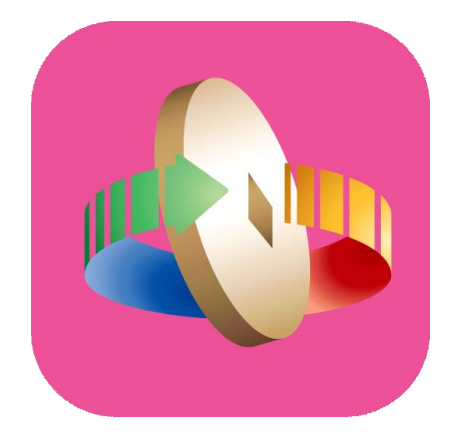

### 「台灣行動支付」APP 數位券取消登記

#### 數位券-登記查詢

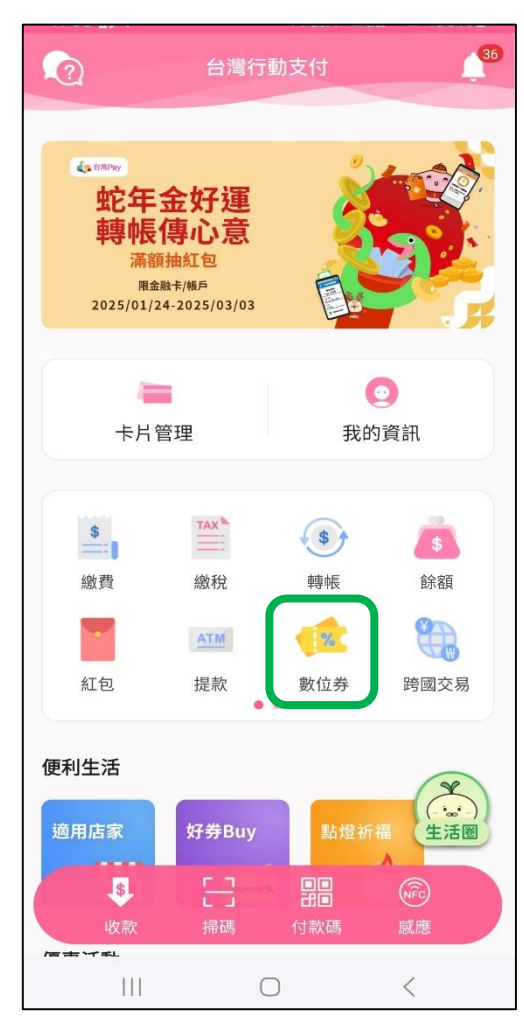

登入台灣行動支付 APP選擇「數位券」

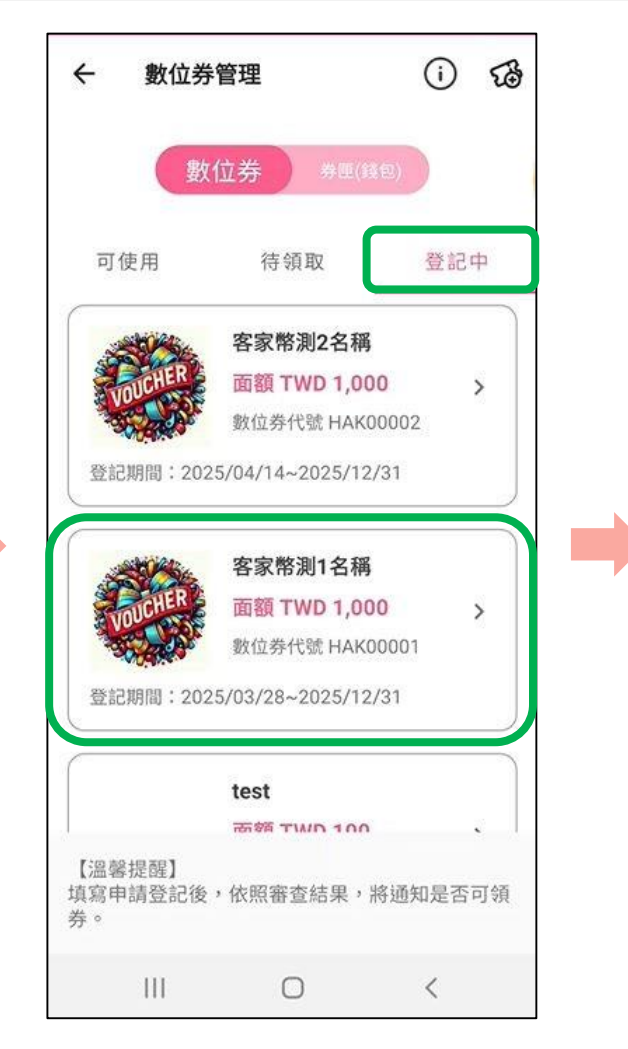

選擇「登記中」頁籖 點選欲取消登記之數位券

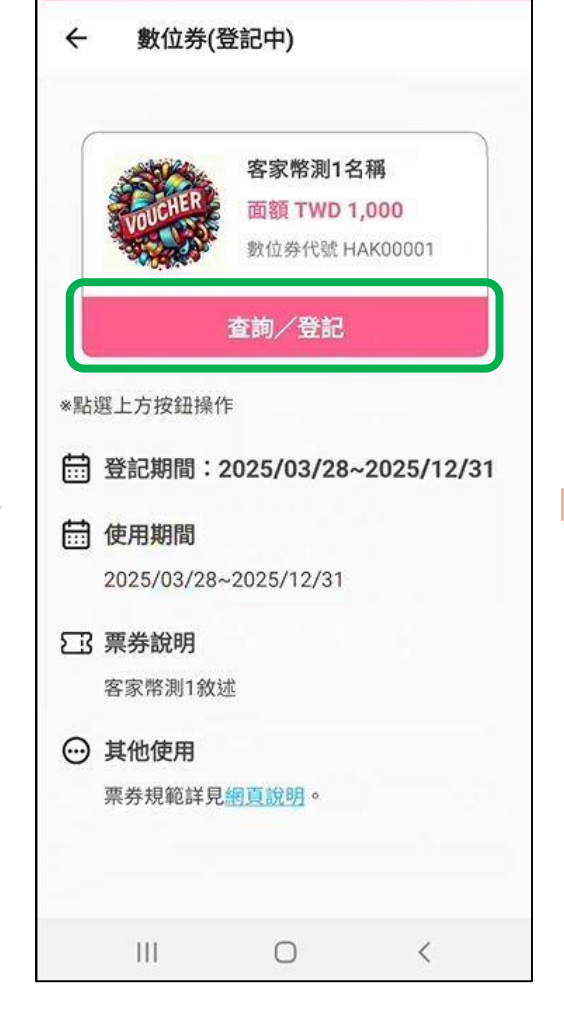

點選「查詢/登記」

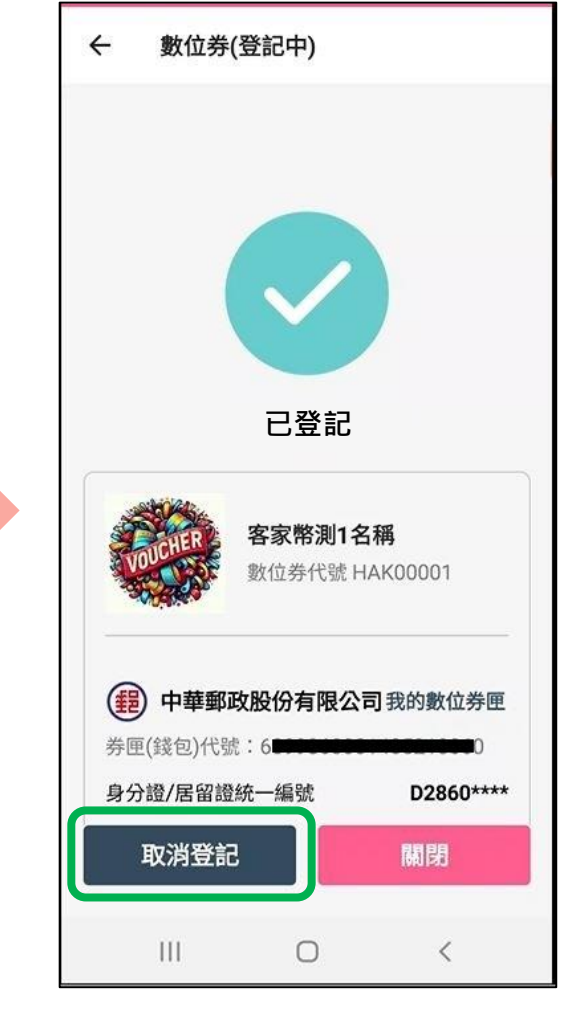

點選「取消登記」

### 數位券-取消登記

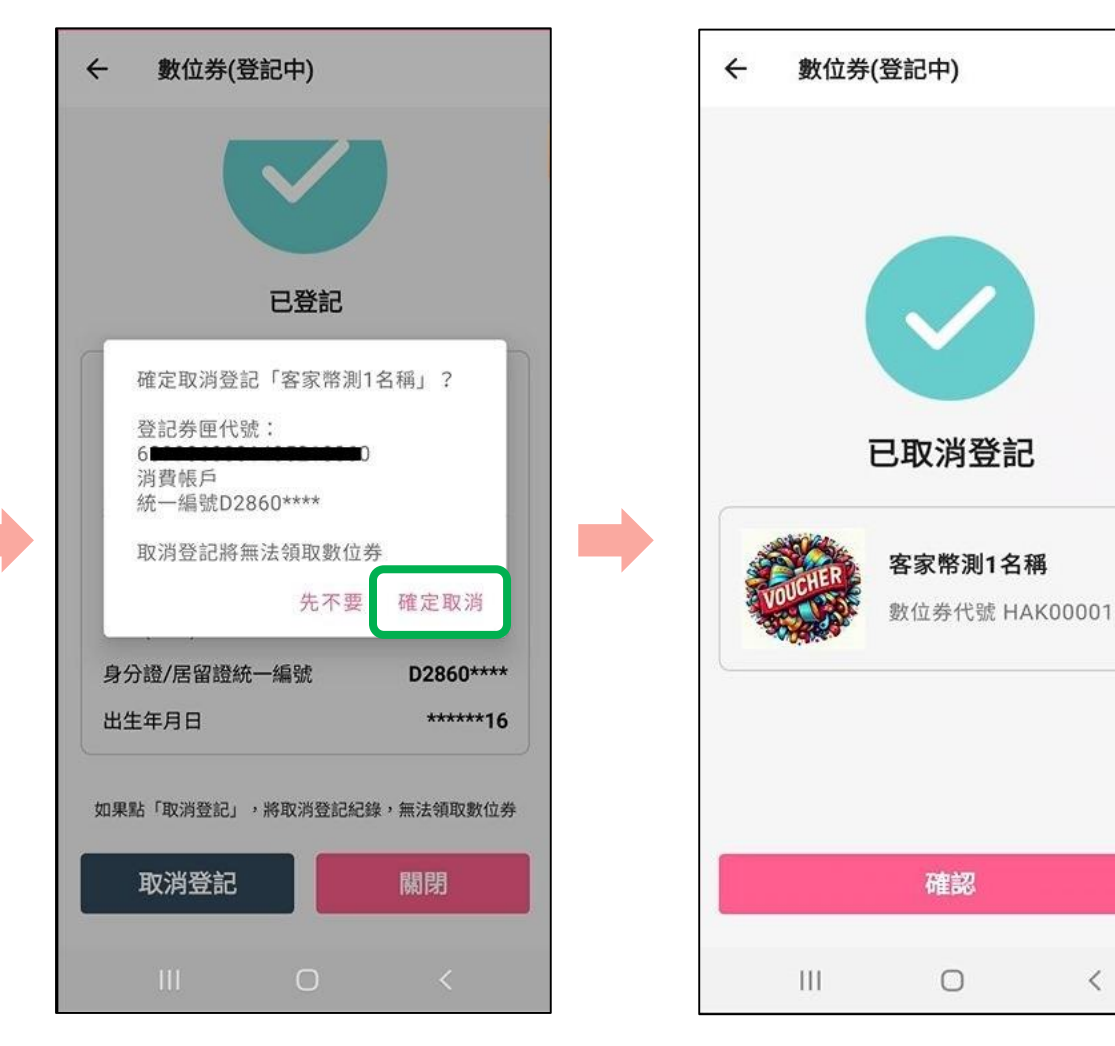

點選「確定取消」

完成取消登記

<